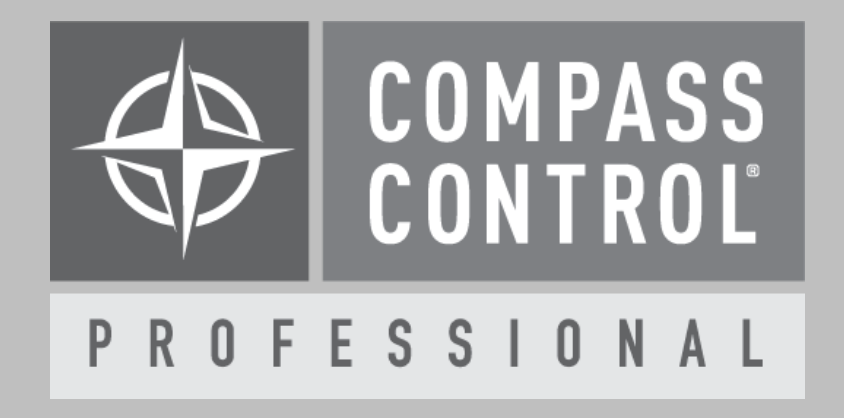

# Philips Professional Displays Module Manual

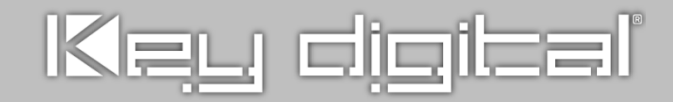

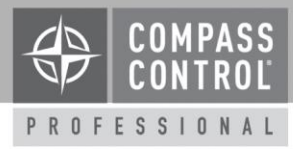

# About:

Philips Professional Display Solutions helps create the ultimate experience in any business sector.

Philips Professional Displays offer SICP commands that allow you to control the display via RS-232 or Ethernet.

An IR control module with discreet on and off commands is also included the module zip folder.

# **Control:**

Compass Control module provides one-way control of:

- Input selection
- Volume Control
- Display Power

# Setup Communication:

Control via IR, RS232, or TCP/IP

#### IR module:

- Find the correct IR receiving area of the display and attach the IR emitter to the area.
  For example, Q-Line series Philips display, IR receiver locates on the right-rear of TV.
- Ensure the display's ID is set to 1.

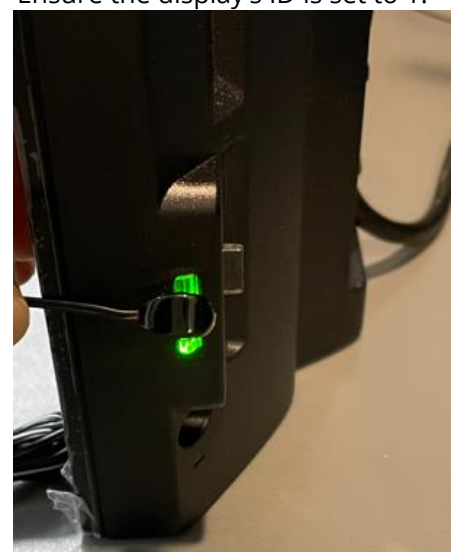

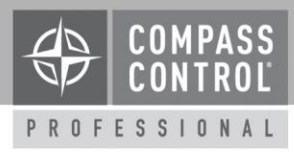

#### RS232 module:

- Ensure the display's ID is set to 1.
- Connect RS-232 cable from the display to a controller (e.g. KD-CX800)
  - Note: The type of RS-232 (serial) cable can be varied depending on the display model. Below inner wiring colors may change without notice. Contact Philips Support if you suspect a wiring difference.
- For Q-Line displays, DB9 female to 3.5mm serial is cable used with the 3.5mm side connected to the display.

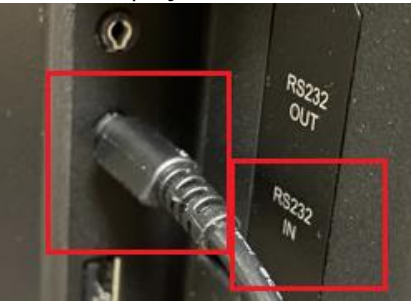

If using a KD-IP822/922/1022 or KD-CX800 controller, cut the Philips 3.5mm to DB9 cable and use the below depicted pinout. Note that I/O port 2 or 3 must be used as I/O port 1 does not support RS-232 control.

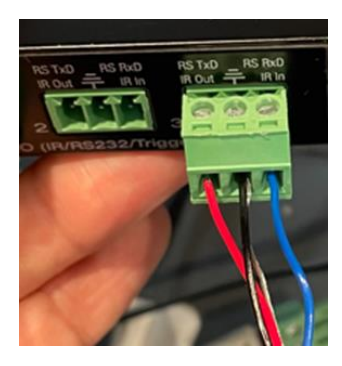

|       | KD-IP822/922/1022, KD-CX800 |                    |  |  |  |
|-------|-----------------------------|--------------------|--|--|--|
| Pin # | Pin Name                    | Philips Wire Color |  |  |  |
| 1     | TxD                         | Red                |  |  |  |
| 2     | Ground                      | Black + Bare Wire  |  |  |  |
| 3     | RxD                         | Blue               |  |  |  |
|       |                             |                    |  |  |  |

## TCP/IP module:

- Ensure the display's ID is set to 1.
- Ensure all IP devices are in the same network (ie. Display, iPad, Controller, etc.)
- Set the IP address of the display:

1) DHCP (default): Find the IP address of the display using Advanced IP Scanner.

2) Assign Static IP address (*Strongly recommend*): see <u>Appendix 1</u>.

• In Compass Navigator, enter the display's IP address and the port "5000" into the device properties tab (port 5000 is default).

| Device Definition             |                      |        |  |  |
|-------------------------------|----------------------|--------|--|--|
| Category:                     | Display              |        |  |  |
| Brand:                        | Phillips             |        |  |  |
| Type:                         | Displays             |        |  |  |
| Model:                        | 32BDL3550Q           |        |  |  |
|                               | Se                   | t Dual |  |  |
| Device Control (Reference MC) |                      |        |  |  |
|                               |                      |        |  |  |
| L-IP 192.168.1.142 Port 5000  |                      |        |  |  |
| L-IP   192 .                  | 168 . 1 . 142 Port 5 | 000    |  |  |

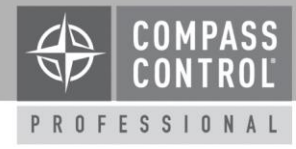

# **Setup Complete:**

Upload and update project for use

# **Appendix 1**

How to assign the static IP address of the display:

- 1. With IR Remote Control, press "Home + 1888".
- 2. Select "Settings"
- 3. Select "Network & Internet".

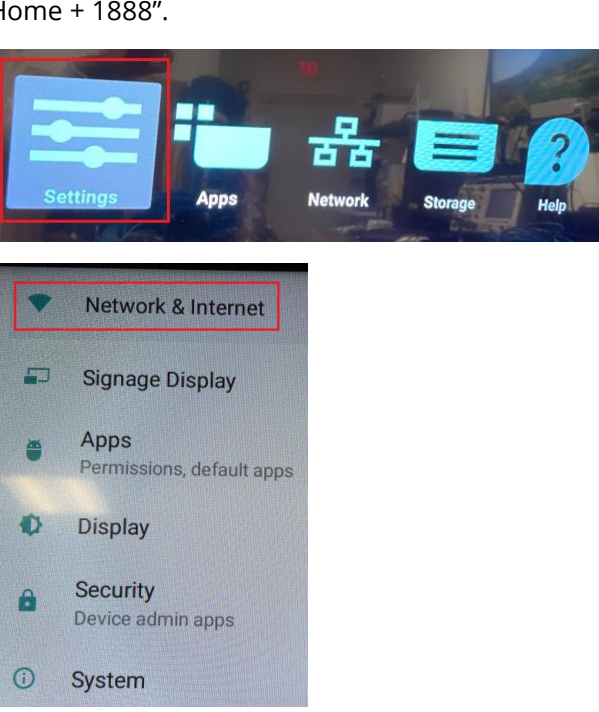

 DHCP is enabled as default. You must enable Static IP and enter all desired ethernet properties.

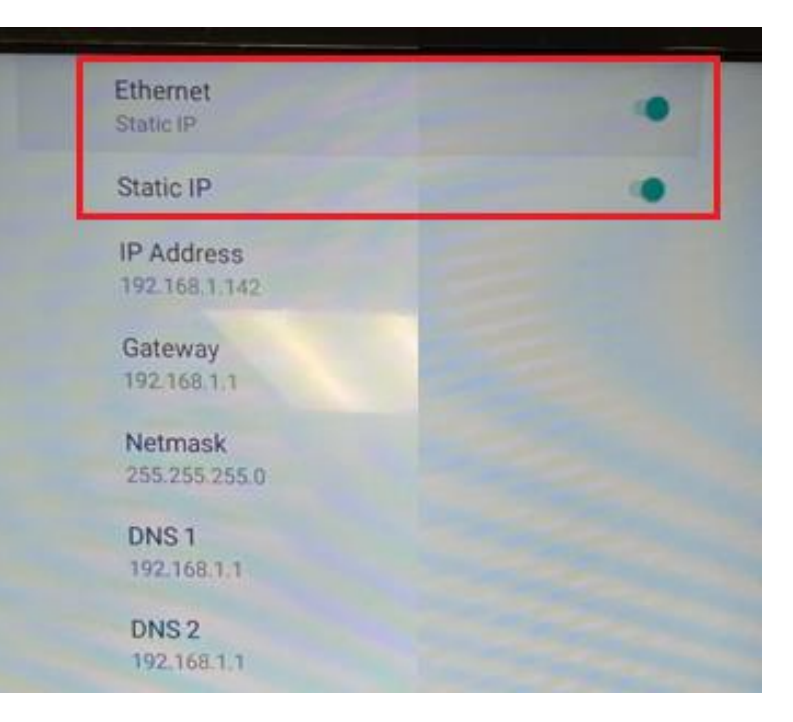